## **INSTRUCTIONS FOR REVIEWING BATCH COVID-19**

### **TEST RESULTS THROUGH MHS GENESIS**

#### 1. Access MHS Genesis and click the P0630 Discern Reporting Portal icon.

| Citrix Workspace             |                                |                                  |      |                    |         |                                    | - 0                            | × |
|------------------------------|--------------------------------|----------------------------------|------|--------------------|---------|------------------------------------|--------------------------------|---|
| Citrix StoreFront            |                                |                                  | APPS |                    |         |                                    | Menu <sup>-</sup>              |   |
| All Categories               |                                |                                  |      |                    |         |                                    | Q Seates: All Apps             |   |
| All Apps                     |                                |                                  |      |                    |         |                                    |                                |   |
| Detai                        | ils Details                    | Details                          |      | $\bigcirc$         | Details | Details                            | Details                        |   |
| P0630 AppBar                 | P0630 Capacity Management      | P0630 Citrix Session Cleanup     | 0    | P0630 Clairvia Web |         | P0630 Dentrix                      | P0630 Discern Reporting Portal |   |
|                              |                                | 67                               |      | -                  |         |                                    |                                |   |
| Detai                        | ils Details                    | Details                          |      |                    | Details | Details                            | Details                        |   |
| P0630 Dragon AppBar<br>P0630 | P0630 Dragon FirstNet<br>P0630 | P0630 Dragon PowerChart<br>P0630 |      | P0630 FirstNet     |         | P0630 Local Doc Scanner<br>Support | P0630 MTA                      |   |
| Detai                        | is Details                     | Details                          |      | Þ                  | Details | Details                            |                                |   |
| P0630 PowerChart             | P0630 Report Request           | P0630 RevenueCycle               |      | P0630 SAAnesthesia | . (     | P0630 SchApptBook                  |                                |   |

2. Once you arrive at the Reporting Portal, under Source, check the box for All and then under Categories, check the box for Infection Control.

| Reporting Portal                                                                                                    |                                          |  |  |  |  |
|----------------------------------------------------------------------------------------------------|------------------------------------------|--|--|--|--|
| <b>⊖</b> Cerner                                                                                                    |                                          |  |  |  |  |
| <b>Reporting Portal</b>                                                                                                    |                                          |  |  |  |  |
| =                                                                                                    | All Reports (57) My Favorites (0) -      |  |  |  |  |
| Filters                                                                                                    | Report Name 🔺                            |  |  |  |  |
| Source                                                                                                    | Abnormal Laboratory Result by Facility   |  |  |  |  |
| <ul> <li>✓ Categories</li> <li>□ All</li> </ul>                                                                                | Abnormal Laboratory Result Line List     |  |  |  |  |
| Care Management (0/17) Cerner Health Information Ma Charge Services (0/8)                                                      | Abnormal Microbiology Result by Facility |  |  |  |  |
| EMPI (0/10)                                                                                                    | Abnormal Microbiology Result Line List   |  |  |  |  |
| Falls Prevention (0/5)                                                                                                    | Abnormal Serology Result by Facility     |  |  |  |  |
| Labor and Delivery (0/3)                                                                                                    | Abnormal Serology Result Line List       |  |  |  |  |
| □ OMF User Groups (0/67)<br>□ Ops - Behavioral Health (0/21)<br>□ Ops - Critical Care (0/4)                                    | Active Isol Rpt w OC and RI              |  |  |  |  |
| <ul> <li>Ops - Emergency Medicine (0/.</li> <li>Ops - Nursing Care Delivery (0.</li> <li>Ops - Perioperative (0/12)</li> </ul> | Advisor Detail Report                    |  |  |  |  |

# 3. Scroll down in the All Reports field until you see COVID-19, RNA and Antigen Tests. Click it. A sub-menu will appear. Click Run.

|   | All Reports (57)                         | My Favorites (0)          | =                                                                                                    |                                                                         | C                                             |
|---|------------------------------------------|---------------------------|----------------------------------------------------------------------------------------------------|-------------------------------------------------------------------------|-----------------------------------------------|
|   | Report Name 🔺                            |                           |                                                                                                    | Categories                                                              | Favorite                                      |
|   | COVID-19 Current Inpat                   | tients                    |                                                                                                    | Infection Control                                                       | ☆ 1                                           |
|   | COVID-19 Orders and R                    | tesults by Performed Date |                                                                                                    | Infection Control                                                       | #                                             |
|   | COVID-19 Positive Test                   | Statistics                |                                                                                                    | Infection Control                                                       | × ·                                           |
|   | COVID-19, Antibody Tes                   | sts                       |                                                                                                    | Infection Control                                                       | * *                                           |
| 4 | COVID-19, RNA and Ar                     | ntigen Tests              |                                                                                                    | Infection Control                                                       | <b>\$</b>                                     |
|   | Description:<br>No description available | ð.                        | Suggested Report User:<br>No suggested user.<br>Suggested Report Frequency:<br>No suggested frequency.<br>Support Reference Number:<br>453211.0 | Reporting Application:<br>CCL<br>Alternate name:<br>DOD_RPT_COVID19:DBA | Run<br>Run in Background<br>View Previous Run |
|   | Path: Published / Infecti                | ion Control / COVID       |                                                                                                    |                                                                         |                                               |

4. Specify desired date/time range and then scroll down in the Ordering Facility field to 0029A Naval Medical Center San Diego (or other desired site). Check the corresponding box for this MTF and then click Execute.

| Discern Pro                                 | mpt: DOD_RPT_COV | ID19:DBA                                           | • >  |
|---------------------------------------------|------------------|----------------------------------------------------|------|
| * <u>O</u> utput to File/Printer/MINE       | MINE             | v B                                                |      |
| * <u>B</u> egin Date Time (result verified) | 03/02/2021 🗘 🗸   | 00:00                                              |      |
| * <u>E</u> nd Date Time (result verified)   | 03/11/2021 🗘 🗸   | 23:59                                              |      |
| * <u>O</u> rdering Facility(s)              | 00280            | 0028C-Naval Health Clini                           | ~ 80 |
|                                             | 0028H            | 0028H-Naval Health Clini                           |      |
|                                             | 0028M            | 0028M-Naval Health Clini                           |      |
|                                             | ✓ 0029A          | 0029A-Naval Medical Cer                            |      |
|                                             | 00290            | 0029C-Naval Medical Cer                            |      |
|                                             | 0029H            | 0029H-Naval Medical Ce                             |      |
|                                             | 0029M            | 0029M-Naval Medical Ce                             |      |
|                                             | 0029R            | 0029R-UP Forces NMU S                              |      |
|                                             |                  | 0030C Debert E. Bush Na<br>0020C Debert E. Bush Na |      |
|                                             |                  | 0030H-Robert E. Bush N.                            | ~    |
|                                             | <                | >                                                  |      |
| Supplemental Data (not required for HHS)    |                  |                                                    |      |
|                                             |                  |                                                    |      |
|                                             | Execute Cancel   | ]                                                  |      |
| Return to prompts on close of output        |                  | _                                                  |      |
| Select the facility(s) for the report.      |                  |                                                    |      |

# 5. Select the Binoculars button to search. Once search field appears, type your desired search criteria (e.g. specific provider name) and click Find Next. Repeat as needed. Please note, several columns of data are reported and you may need to scroll to the right.

|      |                                   |                 |                       |                 |                             | Reporting Portal     |                     |
|------|-----------------------------------|-----------------|-----------------------|-----------------|-----------------------------|----------------------|---------------------|
| Repo | orting Portal 📳 COVID-19, RNA and | Antigen Tests 🗙 |                       |                 |                             |                      |                     |
| P    |                                   | 24              | - 📲                   |                 |                             |                      |                     |
|      | TEST_MNEMONIC                     | TEST_CODE_LOINC | PERFORMING_DEVICE     | TEST_RESULT_RAW | TEST_RESULT_SCT_DESCRIPTION | TEST_RESULT_SCT_CODE | RESULT_COMMENT:     |
| 1    | SARS-CoV-2 PCR                    | 94500-6         | 0029 NMCSD GeneXpert  | Negative        | Not detected                | 260415000            |                     |
| 2    | SARS-CoV-2 NAA LC139900           | 94500-6         | 0029 NMCSD LabCorp SO | Not Detected    | Not detected                | 260415000            | This nucleic ac     |
| 3    | SARS-CoV-2 PCR                    | 94500-6         | 0029 NMCSD Pan-1      | Negative        | Not detected                | 260415000            |                     |
| 4    | SARS-CoV-2 NAA LC139900           | 94500-6         | 0029 NMCSD LabCorp SO | Not Detected    | Not detected                | 260415000            | This nucleic ac     |
| 5    | SARS-CoV-2 PCR                    | 94500-6         | 0029 NMCSD GeneXpert  | Negative        | Not detected                | 260415000            |                     |
| 6    | SARS-CoV-2 PCR                    | 94500-6         | 0029 NMCSD Pan-2      | Negative        | Not detected                | 260415000            |                     |
| 7    | SARS-CoV-2 PCR                    | 94500-6         | 0029 NMCSD Pan-2      | Negative        | Not detected                | 260415000            |                     |
| 8    | SARS-CoV-2 PCR                    | 94500-6         | 0029 NMCSD GeneXpert  | Negative        | Not detected                | 260415000            |                     |
| 9    | SARS-CoV-2 PCR                    | 94500-6         | 0029 NMCSD GeneXpert  | Negative        | Not detected                | 260415000            |                     |
| 10   | SARS-CoV-2 PCR                    | 94500-6         | 0029 NMCSD GeneXpert  | Negative        | Not detected                | 260415000            |                     |
| 11   | SARS-CoV-2 NAA LC139900           | 94500-6         | 0029 NMCSD LabCorp SO | Not Detected    | Not detected                | 260415000            | This nucleic ac     |
| 12   | SARS-CoV-2 PCR                    | 94500-6         | 0029 NMCSD Pan-2      | Negative        | Not detected                | 260415000            |                     |
| 13   | SARS-CoV-2 PCR                    | 94500-6         | 0029 NMCSD Pan-1      | Negative        | Not detected                | 260415000            |                     |
| 4    | SARS-CoV-2 PCR                    | 94500-6         | 0029 NMCSD Pan-1      | Negative        | Not detected                | 260415000            |                     |
| 15   | SARS-CoV-2 PCR                    | 94500-6         | 0029 NMCSD Pan-1      | Negative        | Not detected                | 260415000            |                     |
| 16   | SARS-CoV-2 PCR                    | 94500-6         | 0029 NMCSD Pan-1      | Negative        | Not detected                | 260415000            |                     |
| 17   | SARS-CoV-2 NAA LC139900           | 94500-6         | 0029 NMCSD LabCorp SO | Not Detected    | Not detected                | 260415000            | This nucleic ac     |
| 18   | SARS-CoV-2 NAA LC139900           | 94500-6         | 0029 NMCSD LabCorp SO | Not Detected    | Not detected                | 260415000            | This nucleic ac     |
| 19   | SARS-CoV-2 NAA LC139900           | 94500-6         | 0029 NMCSD LabCorp SO | Not Detected    | Not detected                | Etc. d               | x eic ac            |
| 20   | SARS-CoV-2 NAA LC139900           | 94500-6         | 0029 NMCSD LabCorp SO | Not Detected    | Not detected                | Fina                 | eic ac              |
| 21   | SARS-CoV-2 PCR                    | 94500-6         | 0029 NMCSD GeneXpert  | Negative        | Not detected                |                      |                     |
| 22   | SARS-CoV-2 PCR                    | 94500-6         | 0029 NMCSD Pan-1      | Invalid         | Invalid resu                |                      | Find Next cance     |
| 23   | SARS-CoV-2 PCR                    | 94500-6         | 0029 NMCSD Pan-1      | Invalid         | Invalid resu                | Search By F          | ind Previous co can |
| 24   | SARS-CoV-2 PCR                    | 94500-6         | 0029 NMCSD GeneXpert  | Negative        | Not detected                | Rows                 | Cancel              |
| 25   | SARS-CoV-2 NAA LC139900           | 94500-6         | 0029 NMCSD LabCorp SO | Not Detected    | Not detected Match case     | ○ Columns            | eic ac              |
| 26   | SARS-CoV-2 NAA LC139900           | 94500-6         | 0029 NMCSD LabCorp SO | Not Detected    | Not detected                |                      | eic ac              |
| 27   | SARS-CoV-2 PCR                    | 94500-6         | 0029 NMCSD Pan-1      | Negative        | Not detected                | 260415000            |                     |
| 28   | SARS-CoV-2 PCR                    | 94500-6         | 0029 NMCSD GeneXpert  | Negative        | Not detected                | 260415000            |                     |
| 29   | SARS-CoV-2 PCR                    | 94500-6         | 0029 NMCSD GeneXpert  | Negative        | Not detected                | 260415000            |                     |
| 20   | CARE COU 2 MAA TC120000           | 04500 6         | 0000 MMCED TabCorn CO | Net Detected    | Not dotostod                | 260415000            | This pusicia as     |